## Εγγραφή συνέδρου Οι οδηγίες αφορούν στην ελληνική έκδοση του προγράμματος Για την εγγραφή σας στη διημερίδα, πατήστε το link

http://online.mitos.com.gr/PackReservation.php?PackCode=F%20%20%20%20%2012&Su

Στη συνέχεια, αρχικά συμπληρώσετε να στοιχεία σας στη φόρμα Εγγραφή (σημείο 1 στο σχήμα 1), με σύνδεση πάνω δεξιά. Στη συνέχεια, στην φόρμα στοιχεία κράτησης (σημείο 2 στο σχήμα 2) επιλέξτε συμμετέχων ή φοιτητής/τρια, καθώς επίσης και εάν θα πάρετε μέρος στην Δεξίωση υποδοχής και στο Δείπνο. Τέλος πατώντας το κουμπί συνέχεια (σημείο 3 στο σχήμα 2) θα μεταβείτε σε άλλη σελίδα, όπου θα πρέπει να συμπληρώσετε το όνομα σας εάν έχετε κάνει κράτηση για το Δείπνο και για τη Δεξίωση υποδοχής (σημείο 4 στο σχήμα 3), να αποδεχτείτε τους γενικούς όρους (σημείο 5 στο σχήμα 3) και να κάνετε επιβεβαίωση της εγγραφής (σημείο 6 στο σχήμα 3). Παρακαλώ αγνοείστε οτιδήποτε αναφέρει για πληρωμή ή φορολογικό στοιχείο.

Εάν για κάποιο λόγο βρεθείτε εκτός της πλατφόρμας του διημερίδας, θα πρέπει να πατήσετε στο λογότυπο ή το όνομα της διημερίδας (Καινότομα προϊόντα και υπηρεσίες: εφαρμοσμένη έρευνα στο Τ.Ε.Ι. Κρήτης στα πλαίσια Αρχιμήδης ΙΙΙ») το κουμπί που λέει Book Now, για να μπείτε πάλι στην εγγραφή.

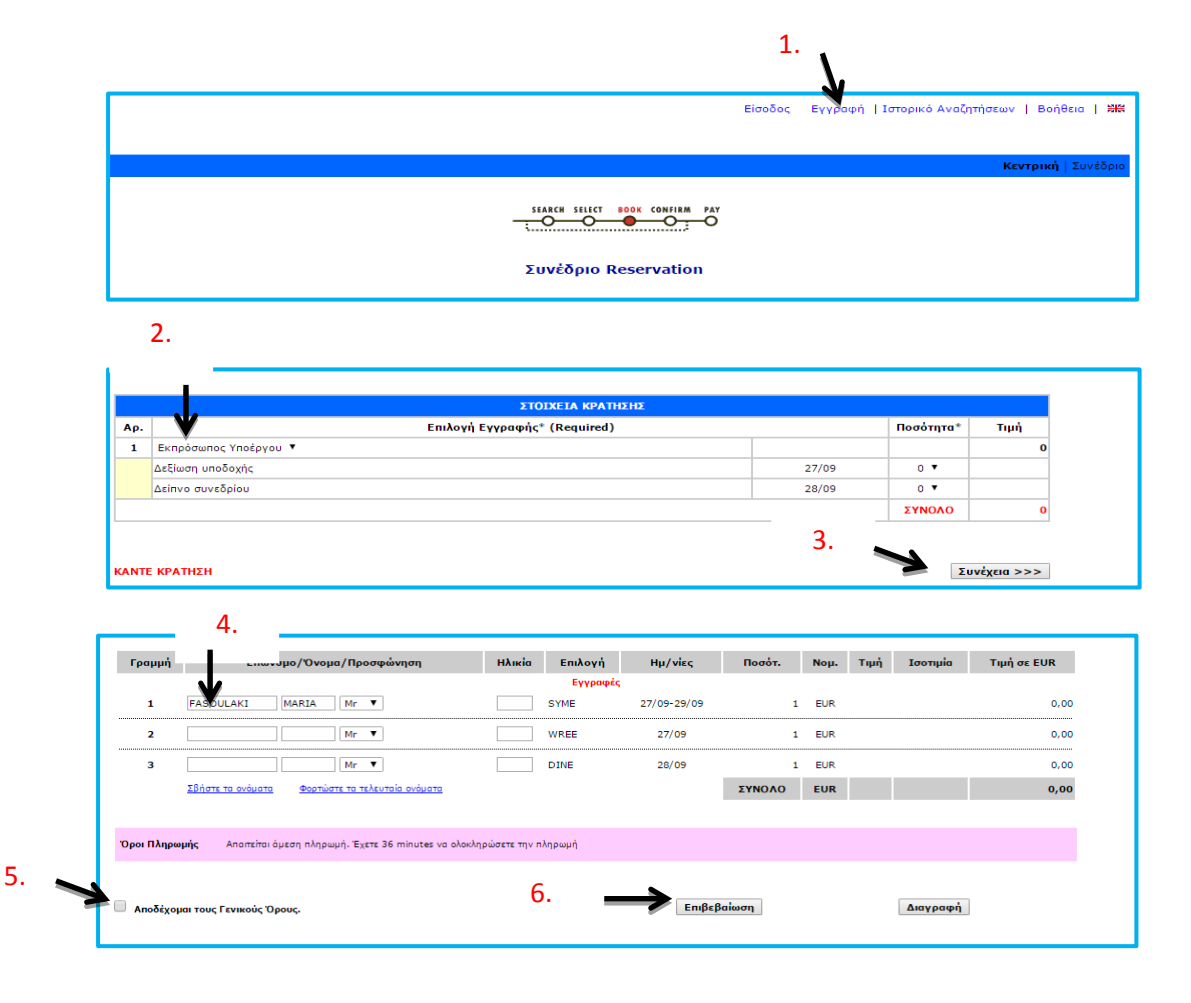